# Anleitung zur Aktivierung der Gästekarte für Eigentümer

### #1

#### QR-Code der Gästekarte mit dem **Telefon scannen**

- Du hast die LAAX App noch nicht?
- > Du wirst nach Scannen des QR-Codes auf den App/Play Store geleitet.

Lade die LAAX App herunter, öffne sie und du wirst automatisch zu Profil erstellen weitergeleitet. Siehe Schritt #2

#### Tipp:

Die gängigsten Smartphones haben einen QR-Code Scanner integriert. Einfach die Kamera auf dem Handy öffnen und auf den QR-Code richten.

Falls du keinen QR-Code Scanner hast, kannst du im App/Play Store nach QR-Code Scanner suchen und eine App dazu herunterladen.

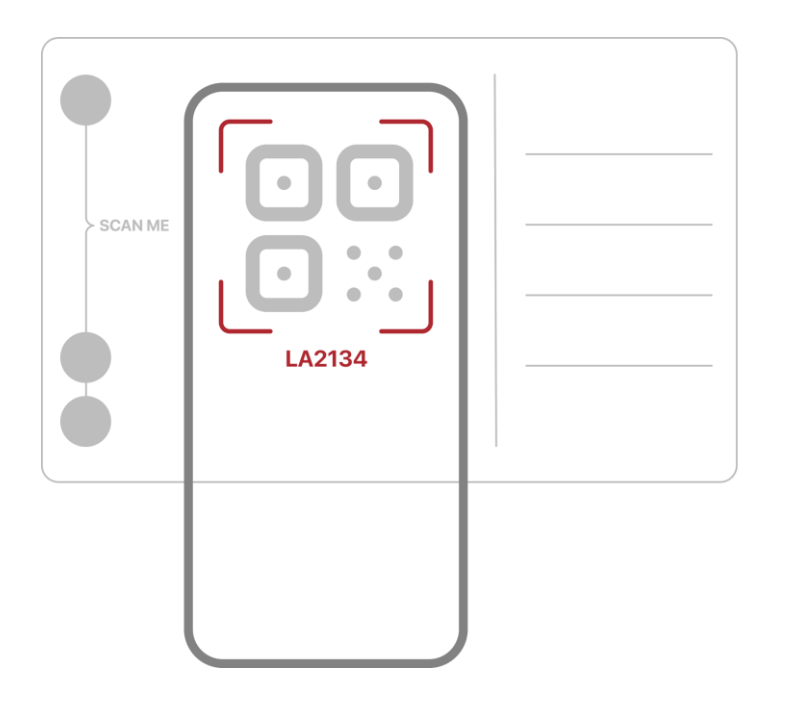

#### Du hast die LAAX App bereits installiert?

> Hast du bereits ein Profil erstellt, so öffnet sich die LAAX App auf der Aktivierungsmaske und dein Gästekarten-Code wird automatisch abgefüllt. Weiter mit Schritt #3.

### #2

#### **Profil erstellen**

Offne die App und gehe zum Profil. Erstelle dein Profil indem du deine E-Mail-Adresse eingibst und einen Login-Code anforderst. Innerhalb weniger Sekunden wird dir ein Login-Code an deine E-Mail-Adresse geschickt. Überprüfe deine Internetverbindung und deinen Spam-Ordner, falls du keine E-Mail erhalten hast. Gib den Login-Code in der App ein. Dein Profil ist nun erstellt.

### #3

### Gästekarte aktivieren

Der Code wird automatisch hinterlegt. Sobald der Code erkannt wurde, kannst du deine Gästekarte aktivieren.

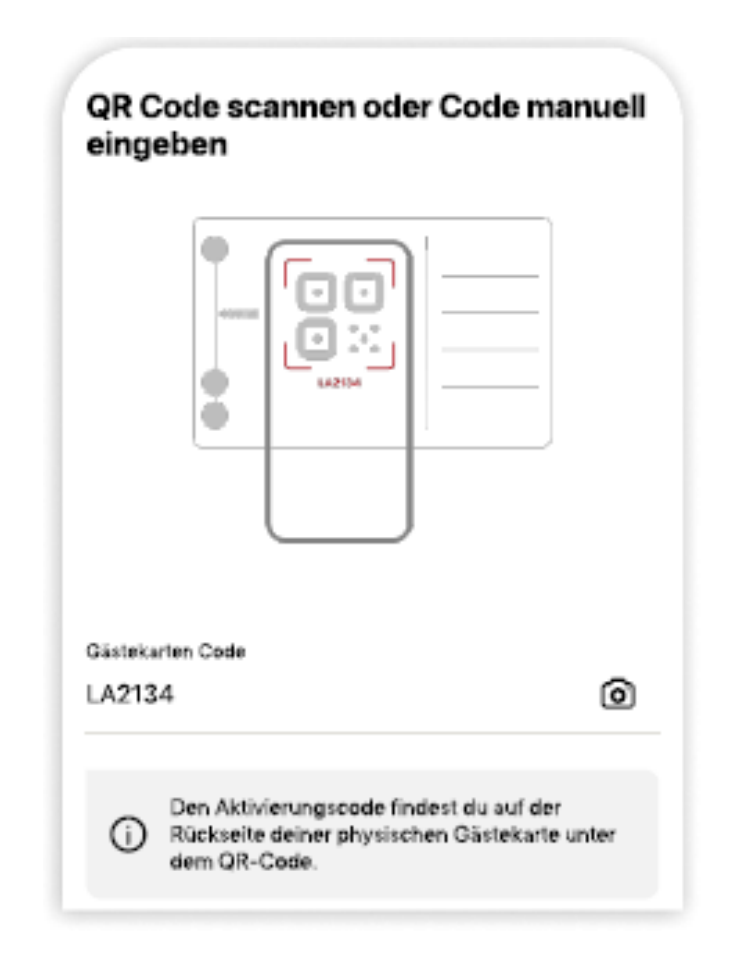

### #4

### Als Eigentümer verifizieren

Gästekarte.

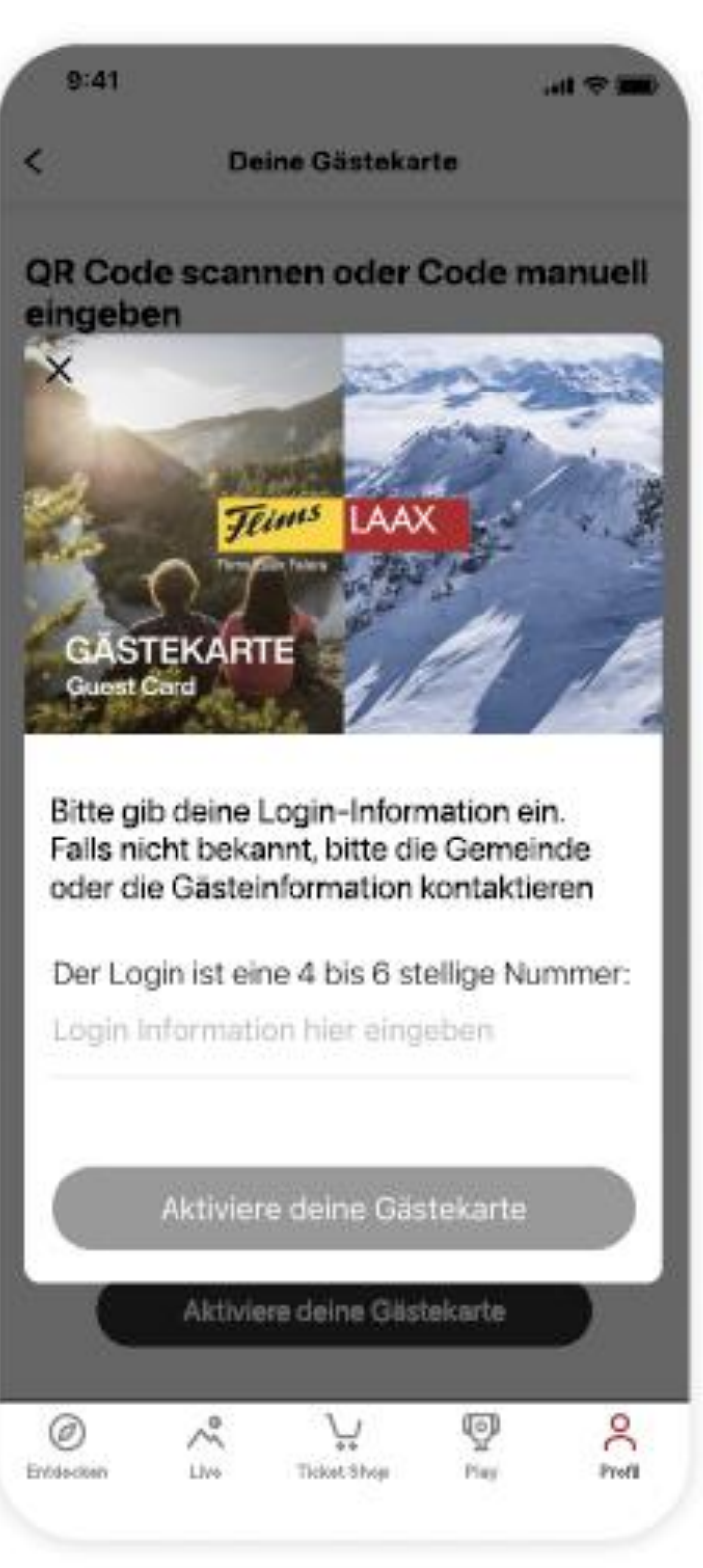

## FLIMSXLAAX

Gib den Eigentümer Verifizierungs-Code ein, den du per Post erhalten hast und aktiviere deine

### #5

#### **Exklusive Vorteile geniessen**

In "Entdecken" der LAAX App unter dem Menüpunkt "Gästekarten-Angebote" kannst du alle exklusiven Vorteile der Gästekarte durchstöbern.

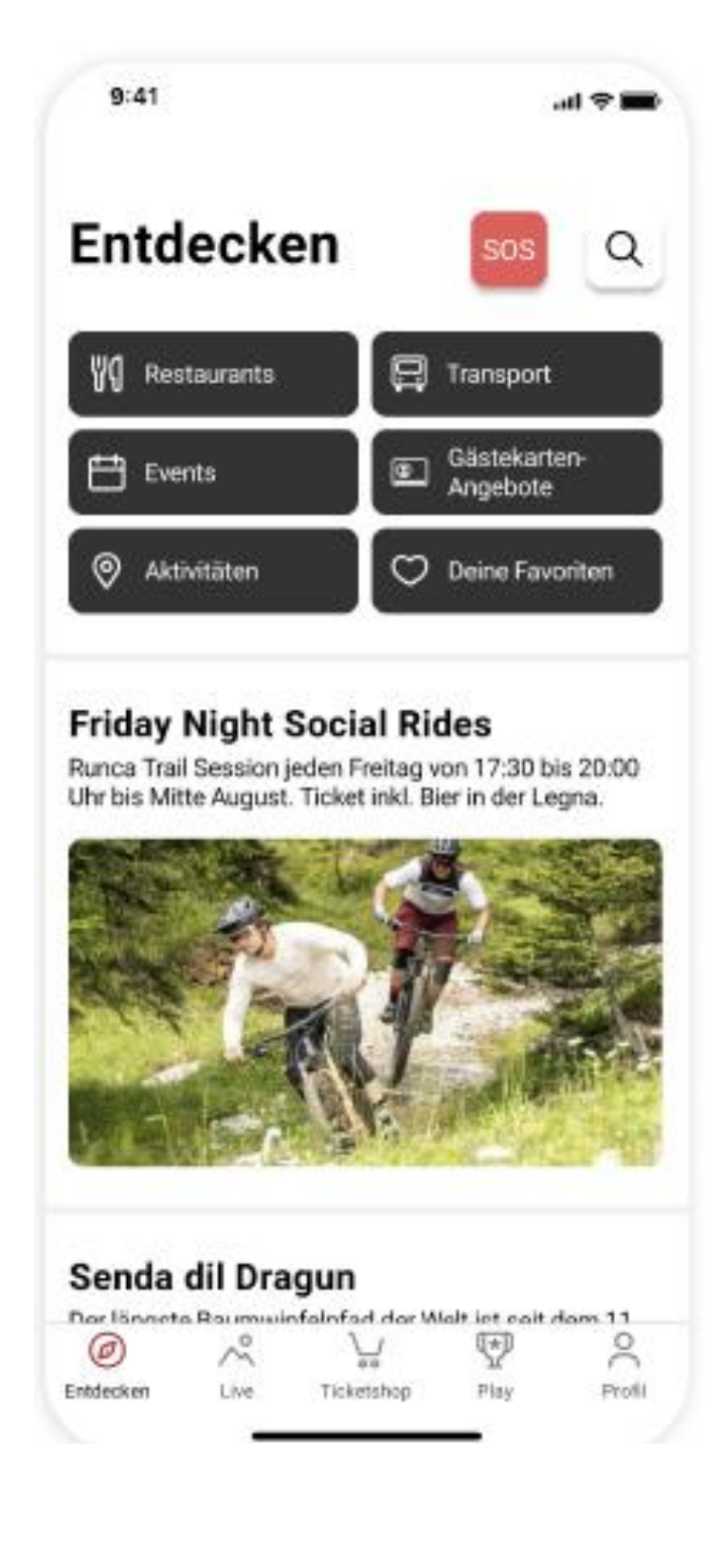